## Jak dołączyć do wykładu online?

Wykład można obejrzeć na komputerze, telefonie komórkowym lub tablecie (z dostępem do internetu).

Na 15 minut przed rozpoczęciem zajęć można przesłać e-mailem wiadomość z zaproszeniem do dołączenia do zajęć.

Poniżej instrukcje wideo:

## Na komputerze:

- nie trzeba instalować żadnych aplikacji ani tworzyć specjalnego konta

Wideo jak dołączyć do wykładu na komputerze:

https://drive.google.com/file/d/1nnaHDfCTgMWfNIGYvxWGCL3Y-Xqg83Ziz/view

## Na telefonie:

- trzeba zainstalować wcześniej aplikację Google Meet (dostępna zarówno dla iOs jak i dla Androida)
- trzeba posiadać konto Google np. pocztę Gmail (konto Google można bezpłatnie utworzyć tutaj <u>https://accounts.google.com/sigNup</u>)

Wideo jak dołączyć do wykładu na telefonie:

https://drive.google.com/file/d/1xiT9Ri8l9GL-04H2si0cajdz04aapDZy/view

W trakcie wykładu nie trzeba udostępniać obrazu z kamery. Dźwięk z mikrofonu będzie wyłączony.